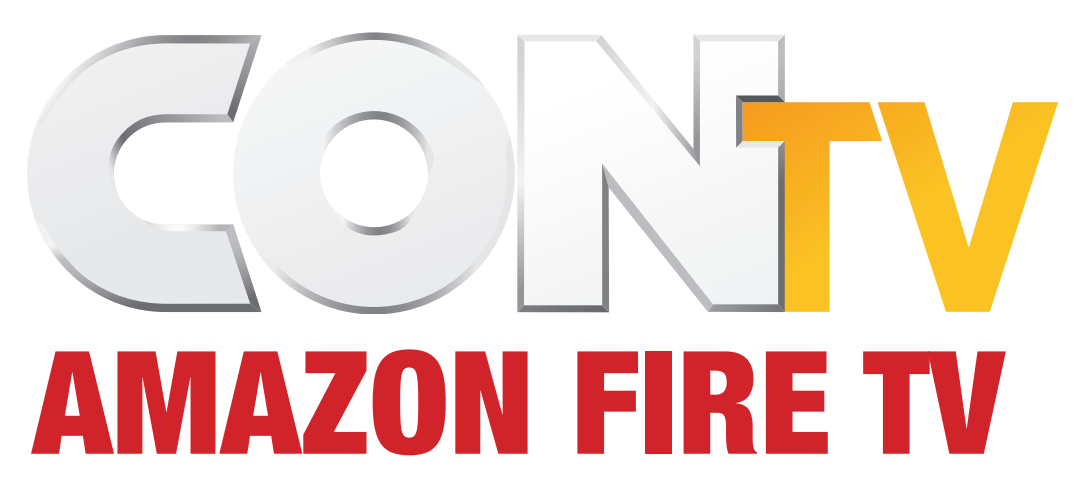

User Experience/Information Architecture

Version

Date

Description

| TABLE OF CONTENTS               | 2  |
|---------------------------------|----|
| USABILITY                       | 3  |
| FIRETV APPS PAGE                | 4  |
| LOADING SCREEN                  | 5  |
| INDEX PAGE                      | 6  |
| CREATE YOUR ACCOUNT             | 7  |
| PASSWORD ACCEPTED               | 8  |
| CREATE PROFILE                  | 9  |
| UPSELL PAGE                     | 10 |
| SUBSCRIPTION CONFIRMATION MODAL |    |
| SIGN IN                         |    |
| TEXT ENTRY                      | 13 |
| SETTINGS (REGISTERED USERS)     | 14 |
| SETTINGS (VIP SUBSCRIBERS)      | 15 |
| HELP AND INFO                   |    |

| TABLE OF CONTENTS               |
|---------------------------------|
| User Experience and Information |
| File: CONTV_Amazon_Fire_UI_     |
| Last Modified: 10/16/15         |

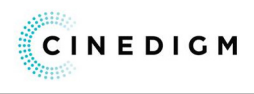

|                  | CINEDIGM |
|------------------|----------|
| ion Architecture |          |
| V1.indd          | V 1      |
|                  | 2 of 16  |

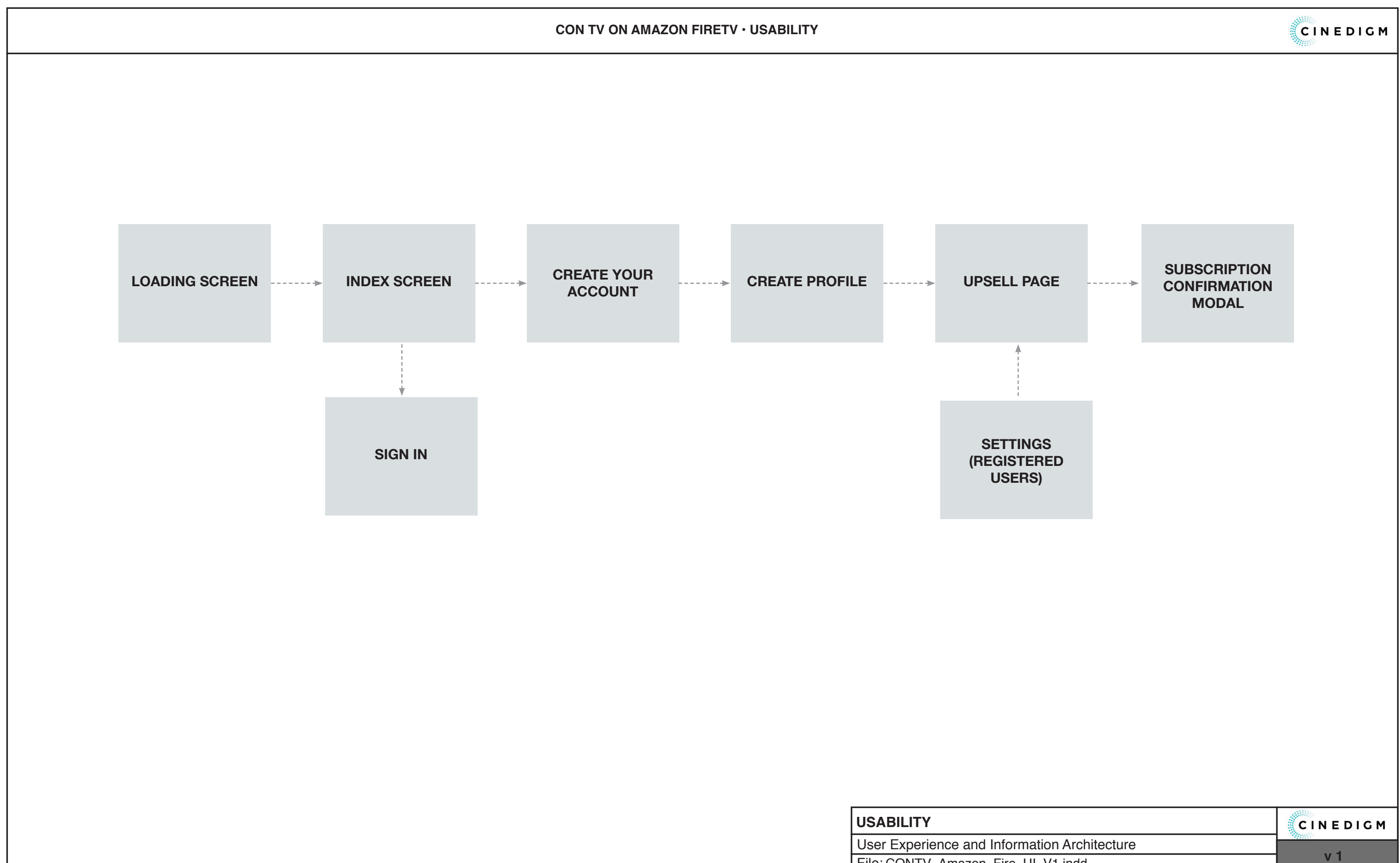

| File: CONTV_Amazon_Fire_UI_V1.indd |
|------------------------------------|
| Last Modified: 10/16/15            |

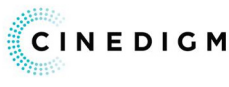

**CON TV ON AMAZON FIRETV • FIRETV APPS PAGE** A MORE INFO C D CONtv

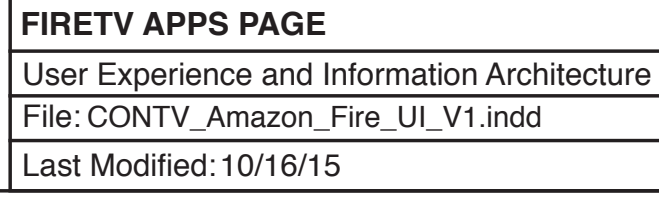

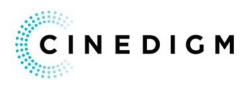

| FUNCTIONAL ANNOTATIONS                                              | the App page of the   |
|---------------------------------------------------------------------|-----------------------|
| Amazon FireTv.                                                      | s the App page of the |
| <b>A. APP BUTTON</b><br>This is the button for an app.              |                       |
| <b>B. SELECTED APP BUTTON</b><br>OnClick the user is navigated to t | the CONtv App.        |
| <b>C. MORE INFO BUTTON</b><br>OnClick the user is navigated to t    | the More Info page.   |
| <b>D. APP NAME</b><br>This is the name of the selected a            | app.                  |
|                                                                     |                       |
|                                                                     |                       |
|                                                                     |                       |
|                                                                     |                       |
|                                                                     |                       |
|                                                                     |                       |
|                                                                     |                       |
|                                                                     |                       |
|                                                                     |                       |
|                                                                     |                       |
|                                                                     |                       |
|                                                                     |                       |
|                                                                     |                       |
|                                                                     |                       |
|                                                                     |                       |
|                                                                     |                       |
|                                                                     |                       |
|                                                                     |                       |
|                                                                     | CINEDIG               |

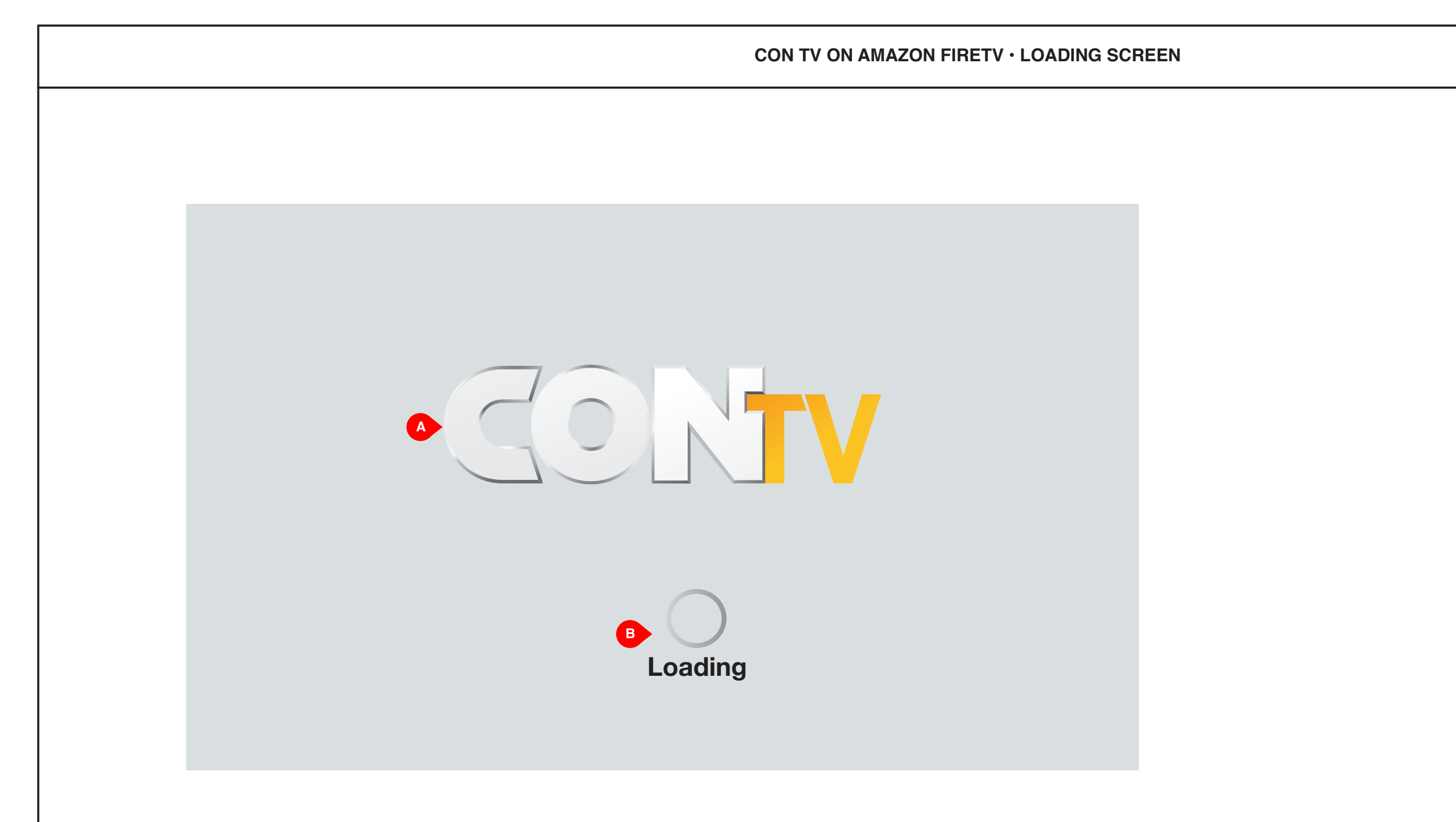

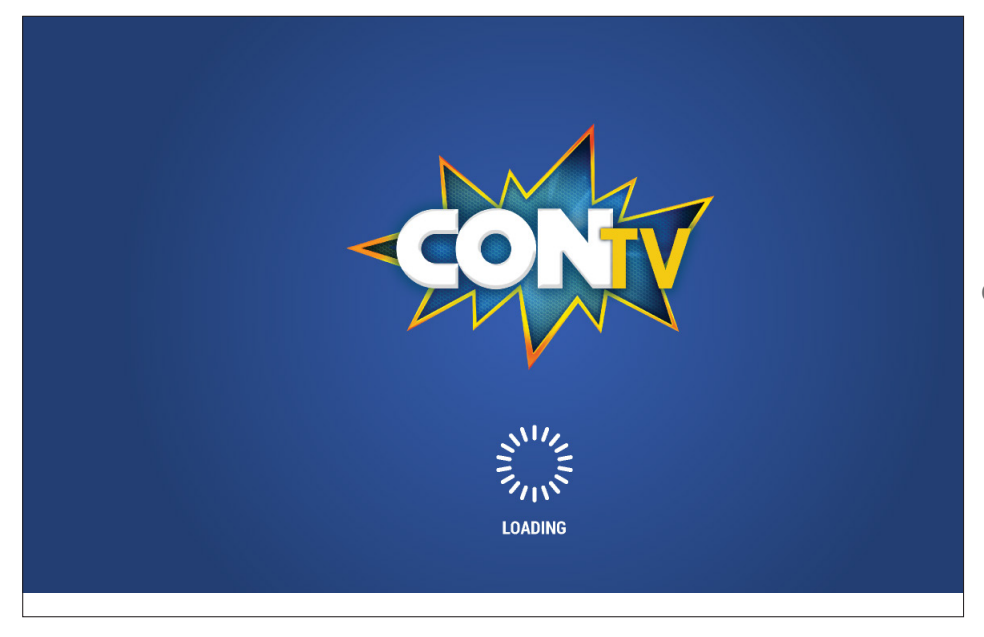

Graphic Example

LOADING SCREEN User Experience and Information Architecture File: CONTV\_Amazon\_Fire\_UI\_V1.indd Last Modified: 10/16/15

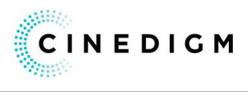

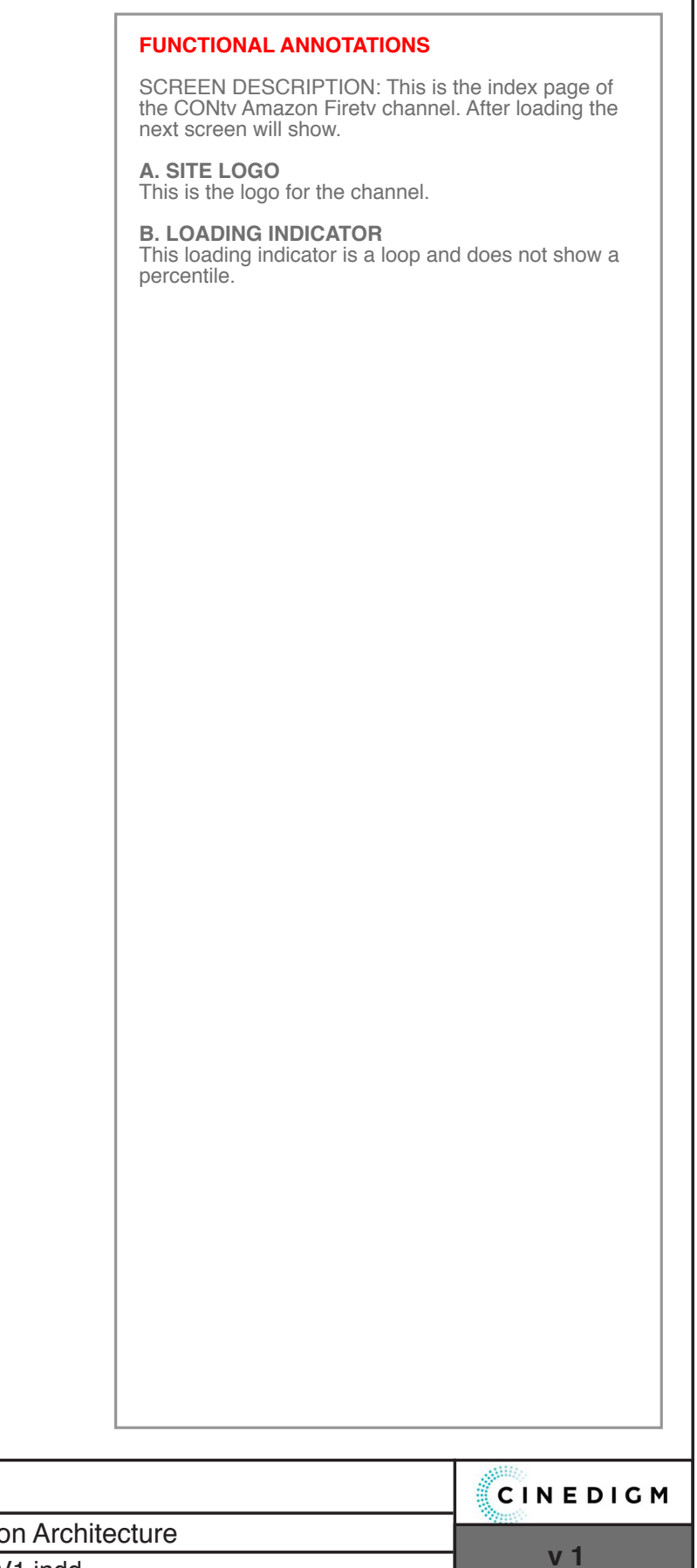

CON TV ON AMAZON FIRETV · INDEX PAGE

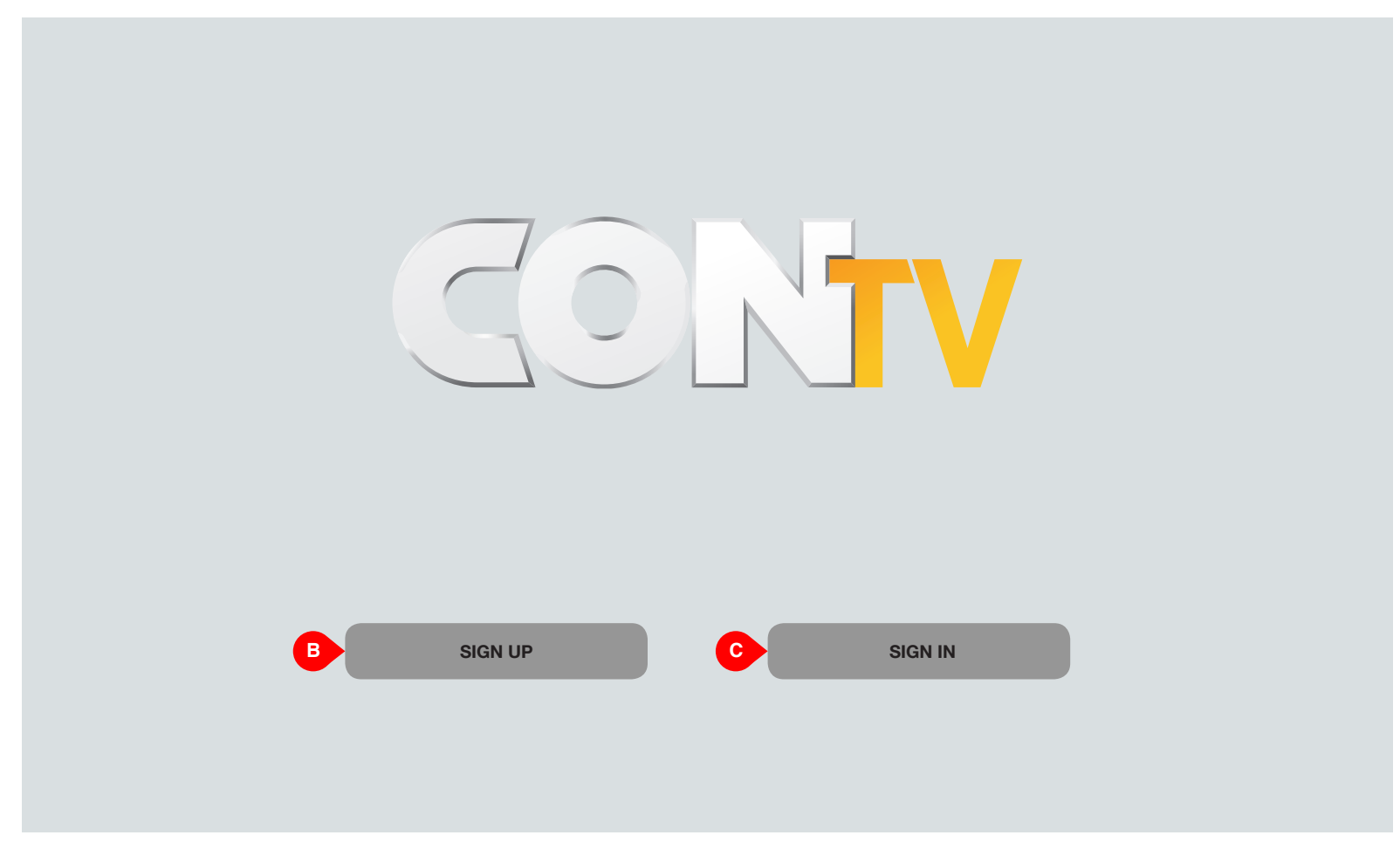

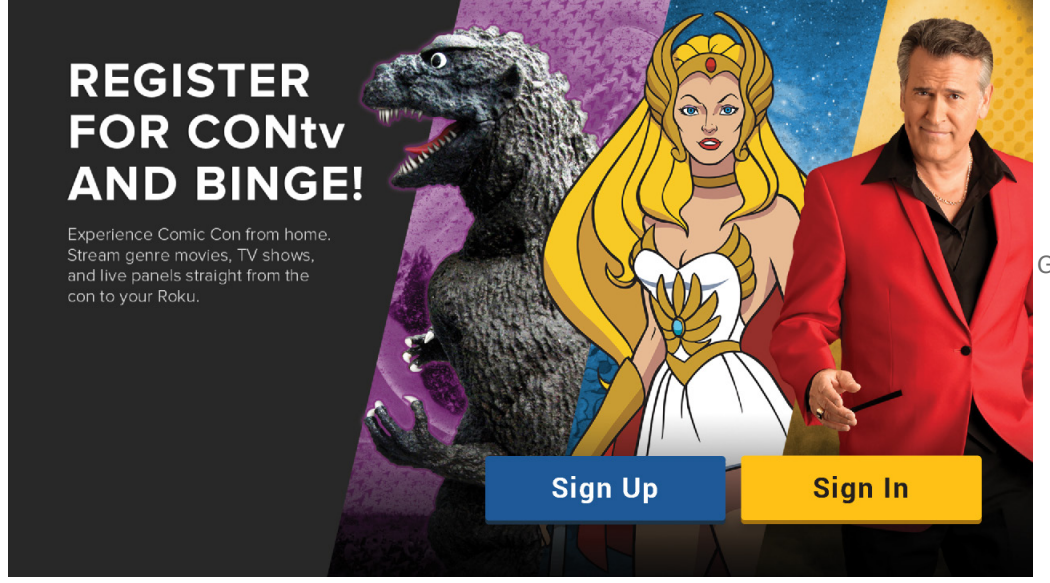

Graphic Example

| INDEX PAGE                   |
|------------------------------|
| User Experience and Informat |
| File: CONTV_Amazon_Fire_UI   |
| Last Modified: 10/16/15      |

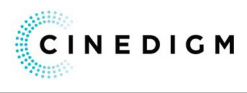

| FUNCTIONAL ANNOTATIONS                                           |                                      |
|------------------------------------------------------------------|--------------------------------------|
| SCREEN DESCRIPTION: This i<br>the site. The following options an | s the index page of<br>'e available: |
| A. SIGN UP BUTTON<br>OnCLick the user is navigated to            | o the sign up page.                  |
| <b>B. SIGN IN BUTTON</b><br>OnCLick the user is navigated to     | o the sign in page.                  |
|                                                                  |                                      |
|                                                                  |                                      |
|                                                                  |                                      |
|                                                                  |                                      |
|                                                                  |                                      |
|                                                                  |                                      |
|                                                                  |                                      |
|                                                                  |                                      |
|                                                                  |                                      |
|                                                                  |                                      |
|                                                                  |                                      |
|                                                                  |                                      |
|                                                                  |                                      |
|                                                                  |                                      |
|                                                                  |                                      |
|                                                                  |                                      |
|                                                                  |                                      |
|                                                                  |                                      |
|                                                                  |                                      |
|                                                                  |                                      |
|                                                                  |                                      |
|                                                                  | CINEDIG                              |
| ecture                                                           |                                      |
|                                                                  | VI                                   |

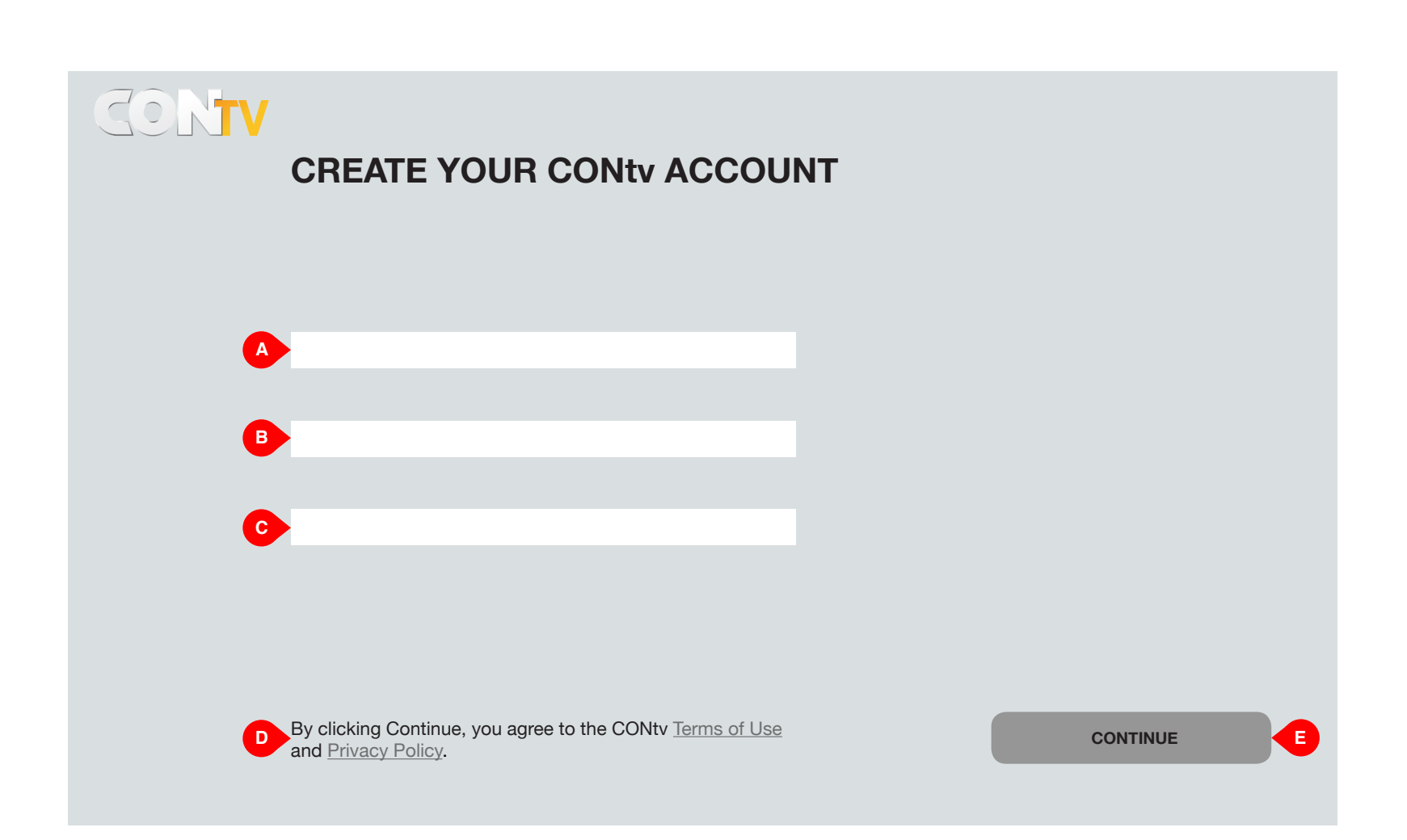

| CREATE YOUR ACCOUNT             |
|---------------------------------|
| User Experience and Information |
| File: CONTV_Amazon_Fire_UI_V1   |
| Last Modified: 10/16/15         |

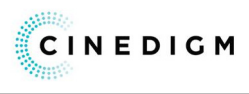

| FUNCTIONAL ANNOTATIONS                                                                    |                                   |
|-------------------------------------------------------------------------------------------|-----------------------------------|
| SCREEN DESCRIPTION: This is accesses to create an account.                                | the screen the user               |
| <b>A. EMAIL FIELD</b><br>The user enters their email in this                              | field.                            |
| <b>B. PASSWORD FIELD</b><br>The user enters their password in                             | this field.                       |
| C. CONFIRM PASSWORD FIELD<br>The user re-enters their password                            | <b>)</b><br>I in this field.      |
| <b>D. TERMS OF USE/PRIVACY PC</b><br>These are the links to the Terms of<br>Policy pages. | DLICY LINKS<br>of Use and Privacy |
| E. CONTINUE BUTTON<br>OnClick the user is navigated to the                                | ne next page.                     |
|                                                                                           |                                   |
|                                                                                           |                                   |
|                                                                                           |                                   |
|                                                                                           |                                   |
|                                                                                           |                                   |
|                                                                                           |                                   |
|                                                                                           |                                   |
|                                                                                           |                                   |
|                                                                                           |                                   |
|                                                                                           |                                   |
|                                                                                           |                                   |
|                                                                                           |                                   |
|                                                                                           |                                   |
|                                                                                           |                                   |
|                                                                                           |                                   |
|                                                                                           |                                   |
|                                                                                           |                                   |
|                                                                                           |                                   |
|                                                                                           |                                   |
|                                                                                           | CINEDIG                           |
| rchitecture                                                                               | v 1                               |

V1.indd

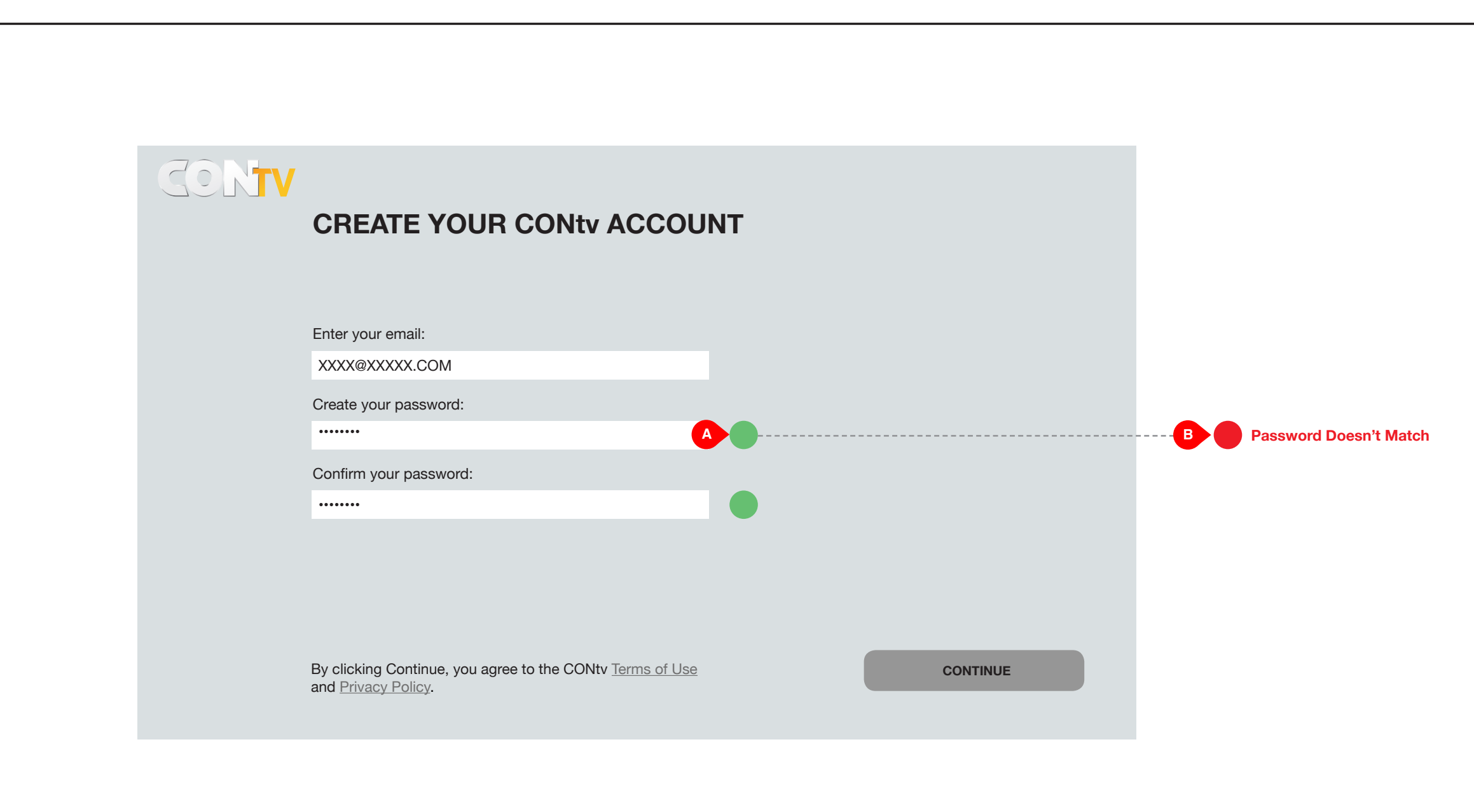

|  | PASSWORD ACCEPTED            |
|--|------------------------------|
|  | User Experience and Informat |
|  | File: CONTV_Amazon_Fire_UI   |
|  | Last Modified: 10/16/15      |

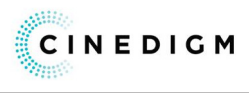

| <b>—</b> |                                                                         |                              |
|----------|-------------------------------------------------------------------------|------------------------------|
|          | FUNCTIONAL ANNOTATIONS                                                  |                              |
|          | SCREEN DESCRIPTION: These a cues when the users password is             | are the graphic<br>confirmed |
|          | A. SUCCESS INDICATOR<br>This indicates that the password c              | hosen match.                 |
|          | <b>B. FAILURE INDICATOR</b><br>This indicates that the passwords match. | chosen do not                |
|          |                                                                         |                              |
|          |                                                                         |                              |
|          |                                                                         |                              |
|          |                                                                         |                              |
|          |                                                                         |                              |
|          |                                                                         |                              |
|          |                                                                         |                              |
|          |                                                                         |                              |
|          |                                                                         |                              |
|          |                                                                         |                              |
|          |                                                                         |                              |
|          |                                                                         |                              |
|          |                                                                         |                              |
|          |                                                                         |                              |
|          |                                                                         |                              |
|          |                                                                         |                              |
|          |                                                                         |                              |
|          |                                                                         |                              |
|          |                                                                         |                              |
|          |                                                                         |                              |
|          |                                                                         | CINEDIGM                     |
| itec     | ture                                                                    |                              |

V1.indd

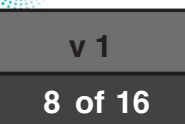

| CONTV                  |          |
|------------------------|----------|
| TELL US ABOUT YOURSELF |          |
| A Gender: MALE FEMALE  |          |
| First Name:            |          |
| В                      |          |
| Last Name:             |          |
|                        |          |
| Birth Year:            |          |
|                        |          |
|                        |          |
|                        |          |
|                        | CONTINUE |
|                        |          |

| CREATE PROFILE               |
|------------------------------|
| User Experience and Informat |
| File: CONTV_Amazon_Fire_UI   |
| Last Modified: 10/16/15      |

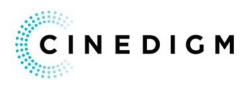

| SCREEN DESCRIPTION: The user creates their profile on this page.                                                 |  |
|----------------------------------------------------------------------------------------------------|--|
|                                                                                                    |  |
| A. GENDER BUTTONS<br>The user selects their gender with these buttons.                                           |  |
| <b>B. FIRST NAME FIELD</b><br>The user enters their first name in this field.                                    |  |
| <b>C. LAST NAME FIELD</b><br>The user enters their last name in this field.                                      |  |
| <b>D. BIRTH YEAR FIELD</b><br>The user enters their year of birth in this field.                                 |  |
| <b>D. CONTINUE BUTTON</b><br>OnClick the users profile is created and they are<br>naviuagted to the upsell page. |  |
|                                                                                                    |  |
|                                                                                                    |  |
|                                                                                                    |  |
|                                                                                                    |  |
|                                                                                                    |  |
|                                                                                                    |  |
|                                                                                                    |  |
|                                                                                                    |  |
|                                                                                                    |  |
|                                                                                                    |  |
|                                                                                                    |  |
|                                                                                                    |  |
|                                                                                                    |  |
|                                                                                                    |  |
|                                                                                                    |  |
|                                                                                                    |  |

tion Architecture \_V1.indd

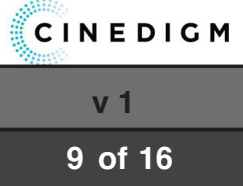

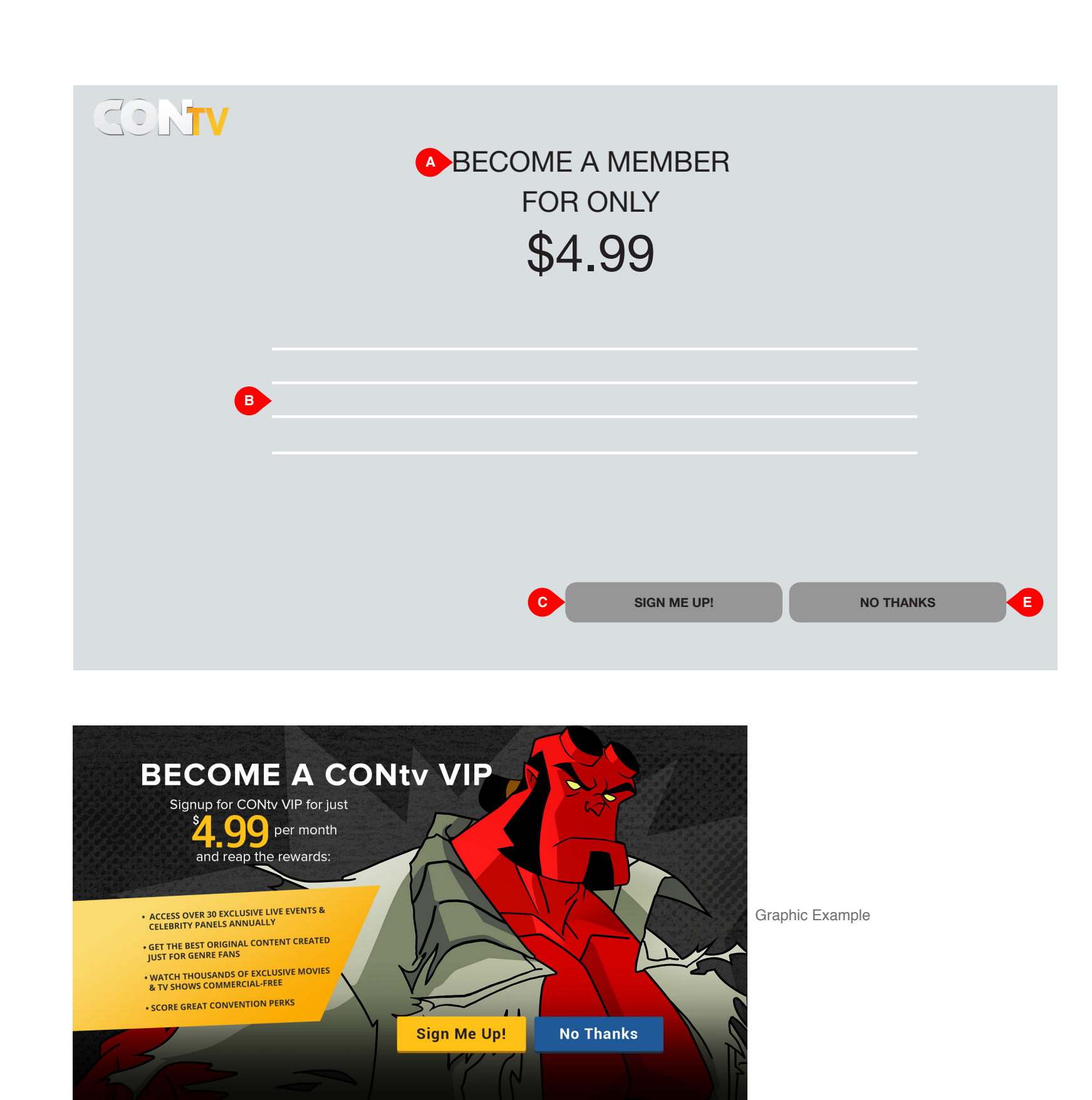

| UPSELL PAGE                   |
|-------------------------------|
| User Experience and Informati |
| File: CONTV_Amazon_Fire_UI_   |
| Last Modified: 10/16/15       |

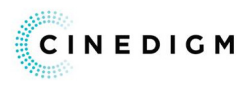

## SCREEN DESCRIPTION: This is the upsell page for Amazon FireTV A. HEADLINE This is the call to action. **B. VALUE PROPOSITION COPY** This is the copy of what the user gets if the become VIP members. C. SIGN ME UP! BUTTON OnClick the user is navigated to the subscription confirmation modal. D. NO THANKS BUTTON OnClick the user is navigated to the apps main screen.

**FUNCTIONAL ANNOTATIONS** 

on Architecture V1.indd

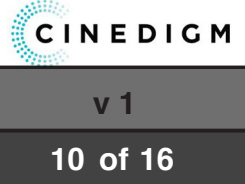

## CON TV ON AMAZON FIRETV · SUBSCRIPTION CONFIRMATION MODAL

|             | <b>CONtv VIP</b><br>Free 7-Day Trial                                                                                                    |         |
|-------------|----------------------------------------------------------------------------------------------------|---------|
|             | MONTHLY \$4.99                                                                                                    |         |
| 4           | Multi-use - If purchased this item will be available on all<br>compatible devices registered to your account.<br>Sold by Amazon Digital Services, Inc. Additional taxes may<br>apply. |         |
| B Lea<br>By | rn more about subscriptions >><br>clicking Sign Up, you agree to this recurring charge                                                                                                | SIGN UP |

| SUBSCRIPTION CONFIRMA         |
|-------------------------------|
| User Experience and Informati |
| File: CONTV_Amazon_Fire_UI_   |
| Last Modified: 10/16/15       |

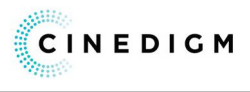

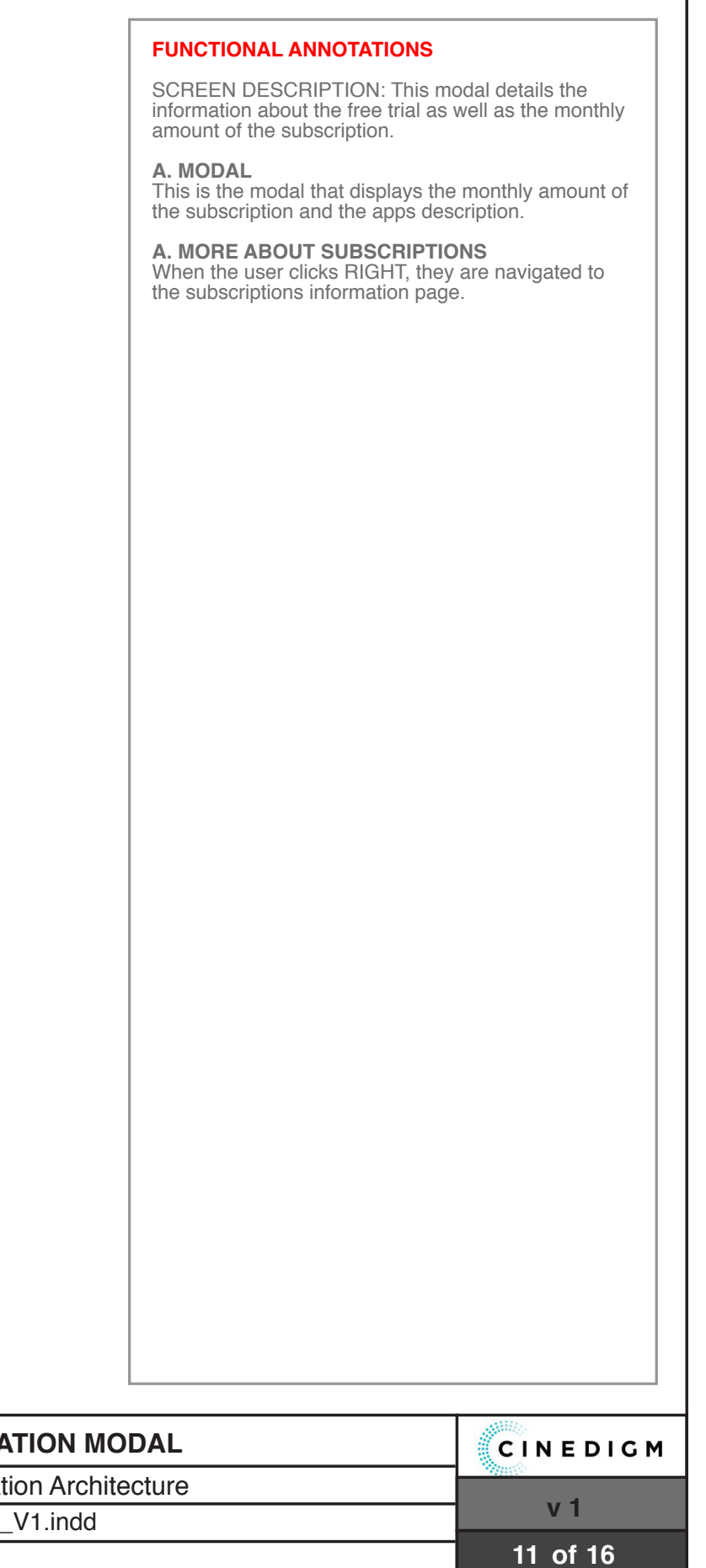

|         | CON TV ON AMAZON FIRETV • SIGN IN |                               |
|---------|-----------------------------------|-------------------------------|
|         |                                   |                               |
| SIGN IN |                                   |                               |
| Email:  |                                   |                               |
| B       |                                   |                               |
|         |                                   |                               |
|         | C SIGN IN                         |                               |
|         |                                   |                               |
|         |                                   |                               |
|         |                                   |                               |
|         |                                   | SIGN IN                       |
|         |                                   | User Experience and Informati |
|         |                                   | File: CONTV_Amazon_Fire_UI_   |
|         |                                   | Last Modified: 10/16/15       |

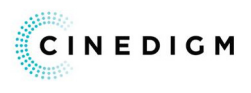

v 1

12 of 16

| FUNCTIONAL ANNOTATIONS                                       |                    |
|--------------------------------------------------------------|--------------------|
| SCREEN DESCRIPTION: This pa to log in to the CONtv app.      | ge allows the user |
| <b>A. GRAPHIC</b><br>This is a rotating image.               |                    |
| <b>B. EMAIL FIELD</b><br>The user enters their email in this | field.             |
| F. SIGN IN BUTTON<br>OnClick the user is logged in to th     | e sevice.          |
|                                                              |                    |
|                                                              |                    |
|                                                              |                    |
|                                                              |                    |
|                                                              |                    |
|                                                              |                    |
|                                                              |                    |
|                                                              |                    |
|                                                              |                    |
|                                                              |                    |
|                                                              |                    |
|                                                              |                    |
|                                                              |                    |
|                                                              |                    |
|                                                              |                    |
|                                                              |                    |
|                                                              |                    |
|                                                              |                    |
|                                                              | CINEDIGM           |
| ecture                                                       |                    |

\_V1.indd

|             |                                                                          | CON TV ON AMAZON FIRETV • TEXT ENTRY                 | ,                                                                                                    |
|-------------|--------------------------------------------------------------------------|------------------------------------------------------|----------------------------------------------------------------------------------------------------|
|             |                                                                          |                                                      |                                                                                                    |
| CONTV       | SIGN IN<br>Email:<br>Password:                                           |                                                      |                                                                                                    |
| A<br>4<br>7 | 2 3 q w e r t y u   5 6 a s d f g h j   8 9 z x c v b n m   0 @#\$% .com | i o p X<br>k I - K - H<br>@<br>n .net .edu .mil NEXT |                                                                                                    |
|             |                                                                          |                                                      |                                                                                                    |
|             |                                                                          |                                                      | <b>TEXT ENTRY</b><br>User Experience and Informat<br>File: CONTV_Amazon_Fire_UI_<br>Last Modified: 10/16/15 |

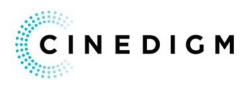

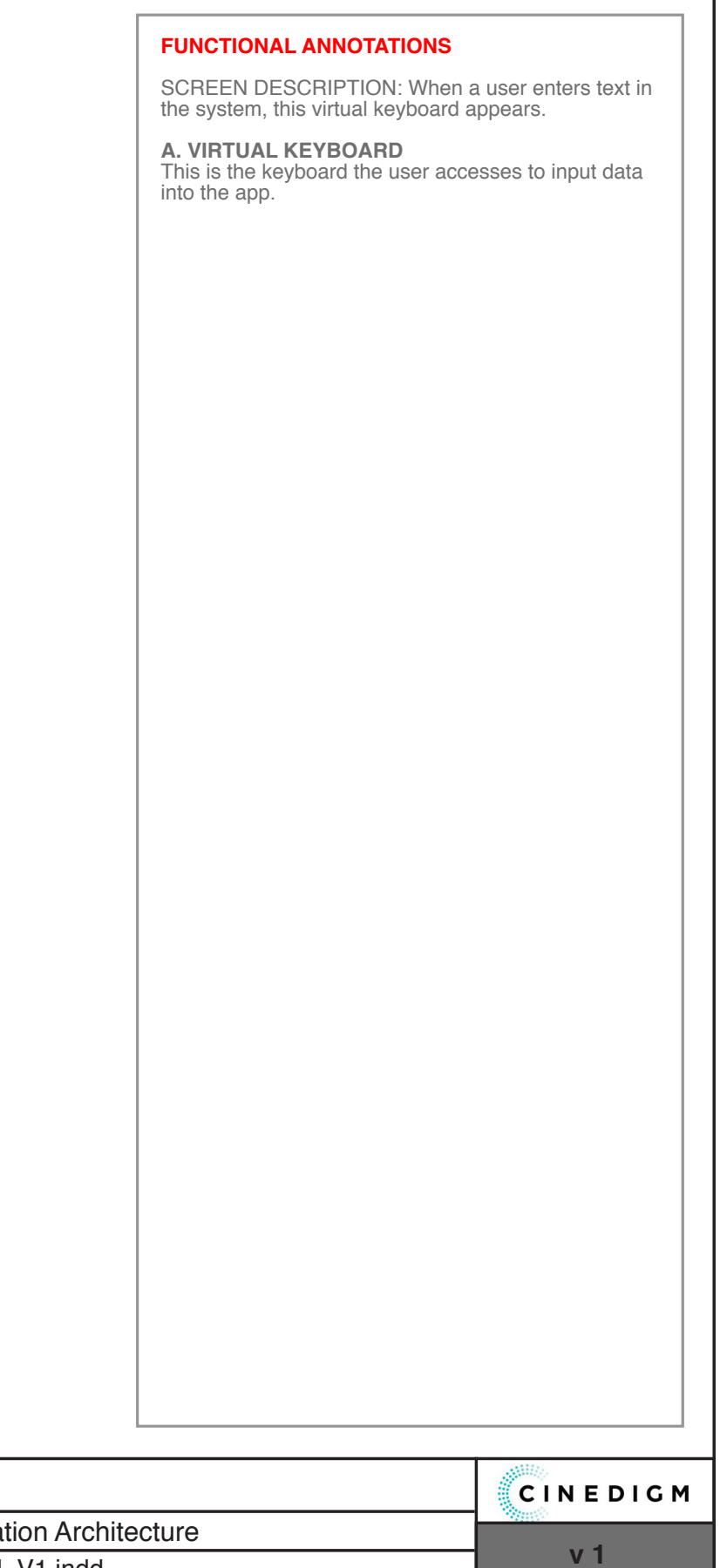

\_V1.indd

| CAPTIONS      | CAPTION FORMATTING           |
|---------------|------------------------------|
| Off           | Customize Caption Formatting |
| HELP AND INFO | LOG OUT FROM CONtv           |
|               | Logged in as USERNAME        |
| E BECOME      | A VIP MEMBER                 |

| SETTINGS (REGISTERED USERS)                  | CINEDIGM |
|----------------------------------------------|----------|
| User Experience and Information Architecture |          |
| File: CONTV_Amazon_Fire_UI_V1.indd           | V 1      |
| Last Modified: 10/16/15                      | 14 of 16 |

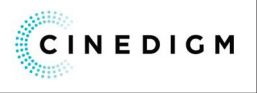

| FUNCTIONAL ANNOTATIONS                                                                        |
|-----------------------------------------------------------------------------------------------|
| SCREEN DESCRIPTION: The user can change their preferences on this page.                       |
| A. CAPTIONS BUTTON<br>OnCLick the captions are turned on/off.                                 |
| <b>B. CAPTION FORMATTING BUTTON</b><br>OnClick the captions are altered.                      |
| <b>C. HELP AND INFO BUTTON</b><br>OnClick the user is navigated to the Help and Info<br>page. |
| D. LOG OUT BUTTON<br>OnClick the user is logged out from CONtv.                               |
| <b>E.BECOME A VIP MEMBER BUTTON</b><br>OnClick the user is navigated to the upsell page.      |
|                                                                                               |
|                                                                                               |
|                                                                                               |
|                                                                                               |
|                                                                                               |
|                                                                                               |
|                                                                                               |
|                                                                                               |
|                                                                                               |
|                                                                                               |
|                                                                                               |
|                                                                                               |
|                                                                                               |
|                                                                                               |
|                                                                                               |
|                                                                                               |
|                                                                                               |
|                                                                                               |
|                                                                                               |

| Settings      |                              |
|---------------|------------------------------|
| CAPTIONS      | CAPTION FORMATTING           |
| Off           | Customize Caption Formatting |
| HELP AND INFO | LOG OUT FROM CONtv           |
|               | Logged in as USERNAME        |
|               |                              |

| SETTINGS (VIP SUBSCRIBE         |
|---------------------------------|
| User Experience and Information |
| File: CONTV_Amazon_Fire_UI_     |
| Last Modified: 10/16/15         |

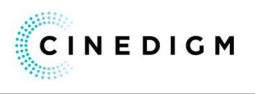

| 1     |                                                                       |                     |
|-------|-----------------------------------------------------------------------|---------------------|
|       | FUNCTIONAL ANNOTATIONS                                                |                     |
|       | SCREEN DESCRIPTION: The use preferences on this page.                 | er can change their |
|       | A. CAPTIONS BUTTON<br>OnCLick the captions are turned o               | n/off.              |
|       | <b>B. CAPTION FORMATTING BUT</b><br>OnClick the captions are altered. | TON                 |
|       | C. AUTOPLAY BUTTON<br>OnClick the autoplay feature is tur             | ned on/off.         |
|       | D. LOG OUT BUTTON<br>OnClick the user is logged out fror              | n CONtv.            |
|       |                                                                       |                     |
|       |                                                                       |                     |
|       |                                                                       |                     |
|       |                                                                       |                     |
|       |                                                                       |                     |
|       |                                                                       |                     |
|       |                                                                       |                     |
|       |                                                                       |                     |
|       |                                                                       |                     |
|       |                                                                       |                     |
|       |                                                                       |                     |
|       |                                                                       |                     |
|       |                                                                       |                     |
|       |                                                                       |                     |
|       |                                                                       |                     |
|       |                                                                       |                     |
|       |                                                                       |                     |
|       |                                                                       |                     |
|       |                                                                       |                     |
|       |                                                                       | CINEDIGM            |
| chite | cture                                                                 | ******              |
| ndd   |                                                                       | VI                  |

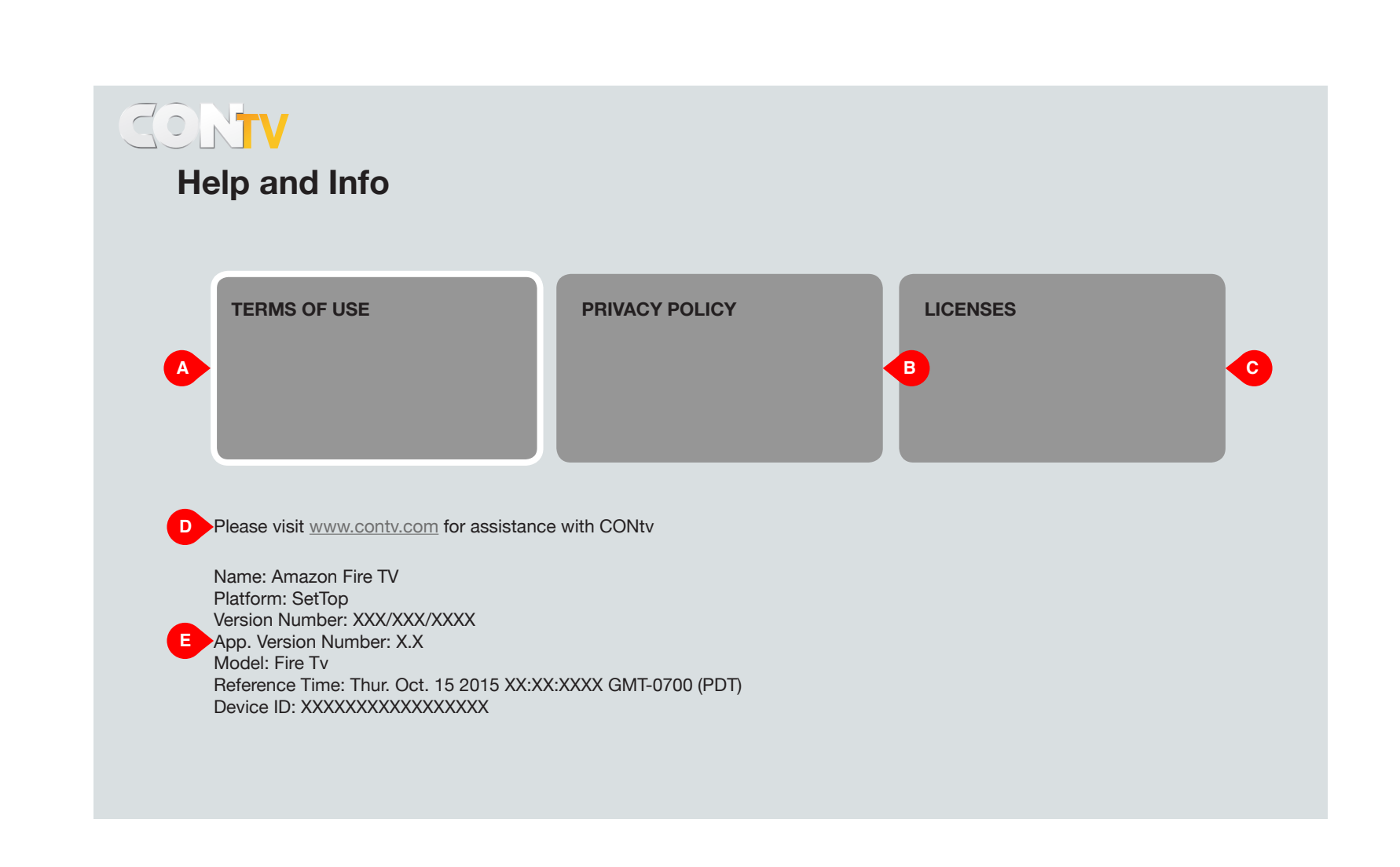

| HELP AND INFO                |  |  |
|------------------------------|--|--|
| User Experience and Informat |  |  |
| File: CONTV_Amazon_Fire_UI_  |  |  |
| Last Modified: 10/16/15      |  |  |

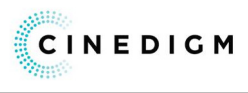

| FUNCTIONAL ANNOTATIONS                                                          |                                    |
|---------------------------------------------------------------------------------|------------------------------------|
| SCREEN DESCRIPTION: This pa to view a the help and info options                 | ge allows the user<br>for the app. |
| A. TERMS OF USE BUTTON<br>OnClick the user is navigated to th<br>page.          | ne terms of use                    |
| <b>B. PRIVACY POLICY BUTTON</b><br>OnClick the user is navigated to th<br>page. | ne privacy policy                  |
| C. LICENSES BUTTON<br>OnClick the user is navigated to the                      | ne licenses page.                  |
| <b>D. HELP COPY</b><br>This is the URL for the help page of                     | on CONtv.                          |
| <b>E. DEVICE ID</b><br>This is devices information.                             |                                    |
|                                                                                 |                                    |
|                                                                                 |                                    |
|                                                                                 |                                    |
|                                                                                 |                                    |
|                                                                                 |                                    |
|                                                                                 |                                    |
|                                                                                 |                                    |
|                                                                                 |                                    |
|                                                                                 |                                    |
|                                                                                 |                                    |
|                                                                                 |                                    |
|                                                                                 |                                    |
|                                                                                 |                                    |
|                                                                                 |                                    |
|                                                                                 |                                    |
|                                                                                 |                                    |
|                                                                                 |                                    |
|                                                                                 |                                    |
|                                                                                 |                                    |
|                                                                                 | CINEDIGM                           |
| ecture                                                                          |                                    |
|                                                                                 | v 1                                |